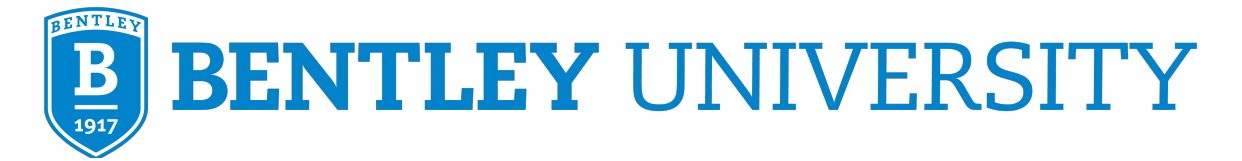

# **GR 521 Statistics Assessment Module**

#### Overview

Students eligible for a GR 521 Managerial Statistics foundational course waiver as determined by Bentley Graduate Admissions may earn the waiver by passing a self-paced, asynchronous assessment module offered through Hawkes Learning.

## **Module Options**

There are two assessment module options. In most cases, the graduate program you have been admitted to will determine which module you should take. If you are still uncertain about which module to take after reading this document, discuss your situation with Graduate Admissions or Graduate Advising before signing up for a module.

- Module A (Quantitative Module) covers abbreviated content for students entering the non-STEM MBA, MBA BILH, or MSA non-Analytics programs. This module is designed for completion in four weeks. Module A does not provide sufficient preparation for students who will or may enroll in ST 625.
- Module B (Introductory Statistics) covers the same range of content as GR 521 to ensure sufficient preparation for students entering the STEM MBA, MSBA, MSF, or MSA Accounting Analytics programs. This module is designed for completion in six weeks. Module B must be completed by students required to enroll in ST 625 by their graduate program or who may take ST 625 as an elective.

## **Terms and Conditions**

The assessment modules are offered as an option for students to fulfill the GR 521 foundation course requirement through self-directed study and assessment in the Hawkes Learning platform. Students may choose to complete the module at their own expense to demonstrate a level of knowledge necessary to waive the GR 521 requirement. No course credit is awarded for completion of the assessment module.

- Both module options are offered concurrently four times per year and remain open for at least six business weeks to allow students flexibility. Students should start working on the module once they are open in Hawkes system. It may be possible to complete the module in less time with more concentrated effort. **The start and end dates are firm.**
- Students have one attempt to complete the assessment module in the scheduled timeframe with a passing score of at least 80% on <u>all</u> assignments. Failure to achieve the passing score on <u>any</u> part of the assessment module, or to complete all assignments in the module within the designated timeframe, will result in being required to enroll in GR 521. It is not possible to retake or reopen the GR 521 assessment module under any circumstances.

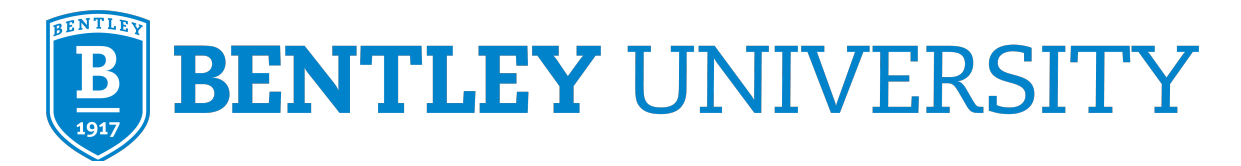

- Completion of the GR 521 assessment module is highly recommended prior to arriving at Bentley. If this is not possible, students are advised to register for GR 521 to secure a seat. Module results will not be reported to the Registrar and waivers will not be processed until the module closes at the end of the scheduled session.
- As of 2024, the assessment module price is \$88.99, which includes self-study materials.
- All GR 521 waiver petitions after matriculation or petitions to have a denied GR 521 waiver reevaluated must follow the Graduate Course Waiver Policy (see <a href="https://catalog.bentley.edu/graduate/academic-policies-procedures/">https://catalog.bentley.edu/graduate/academic-policies-procedures/</a>).

## Instructions

To register for an upcoming module, follow the steps below. Please make sure that you select the correct module (A or B) and correct session (ending prior to your first term at Bentley).

- A. Students eligible to earn a GR 521 waiver by completing a GR 521 Statistics Assessment Module will receive a confirmation email as part of their admissions process.
- B. Carefully read the full GR 521 Assessment Module instructions (this document).
- C. Complete the **GR 521** Assessment Request Form in your Slate portal to indicate your module session selection (instructions in waiver email from Graduate Admissions).
- D. Register for the module in Hawkes Learning:
  - 1. Go to <u>https://learn.hawkeslearning.com</u>.
  - 2. Select Create an Account.
  - 3. Choose Add Course.
  - 4. Search for Bentley University and select it as **School**.
  - 5. Select Beginning Statistics 3<sup>rd</sup> Edition from the **Product** dropdown menu.
  - 6. Select Luke Cherveny as **Instructor**.

| Add Course                                 |                             |
|--------------------------------------------|-----------------------------|
| School:                                    |                             |
| Bentley University                         |                             |
| Product:                                   |                             |
| Beginning Statistics 3rd Ed                | ition 🗘                     |
| Instructor:                                | Don't see your instructor?  |
|                                            | bont bee your motivetor.    |
| Luke Cherveny                              | ♦ Exercise your instructor. |
| Luke Cherveny Section:                     | Don't see your section?     |
| Luke Cherveny Section: Select your Section | Don't see your section?     |

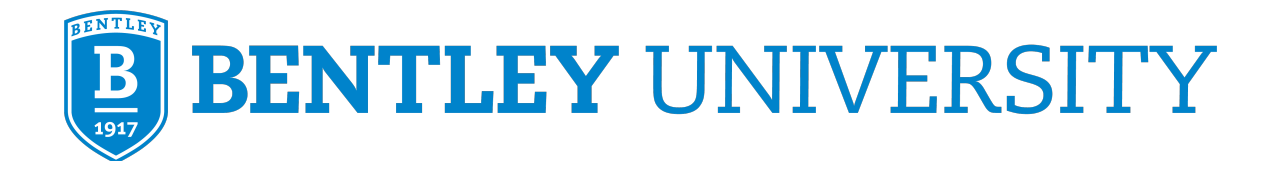

- 7. Carefully select the Module and Section dates you wish to enroll in. If you are still unsure after reading this document, please discuss with Graduate Admissions before proceeding.
- 8. Select Continue and proceed to Purchase Access.

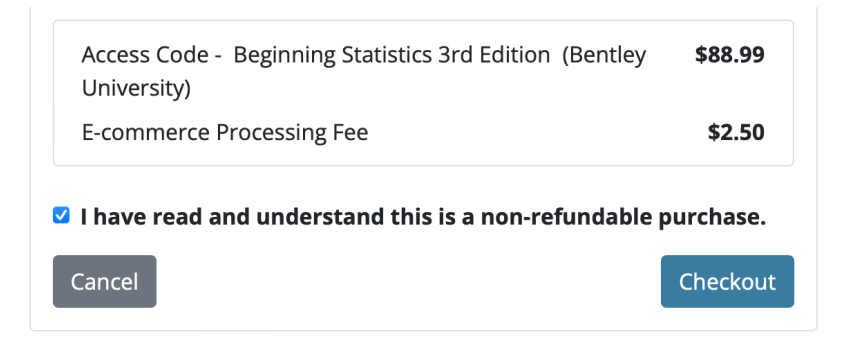

#### **Support**

If you have any questions about registering your email address and password on the Hawkes site, enrolling in the module, or using the site, contact Hawkes Technical Support:

- **Phone:** (800) 426-9538 (Monday-Friday 8:00 am-10:00 pm, ET)
- Live chat: chat.hawkeslearning.com (24 hours a day, 7 days a week).

Revised October 1, 2024